# How to electronically sign documents

For many forms requested by the Office of the Registrar, you will need to provide a signature. During the COVID-19 Pandemic we are accepting electronic signatures submitted using the following methods.

First Method: Electronic signature in INTERNET EXPLORER (Chrome, Firefox, and Safari are not compatible for electronic signing documents)

#### Step 1: Find form requested on our website at:

http://www.reynolds.edu/student services/all services/default.aspx

| JI <sup>®</sup>                                                                 |                                                                                                    |                                                              | S<br>GE                                                  | equest to Witho                                                                                                | Iraw from                                                    | Class(es                                                                                                    |
|---------------------------------------------------------------------------------|----------------------------------------------------------------------------------------------------|--------------------------------------------------------------|----------------------------------------------------------|----------------------------------------------------------------------------------------------------|--------------------------------------------------------------|----------------------------------------------------------------------------------------------------|
| To request a<br>Advising@Re<br>Schedule and<br>http://www.jsr<br>obtained in th | grade of 'W<br>eynolds.edu<br>d in the colle<br>r.vccs.edu/g<br>ne Advising                                      | for one of<br>The dea<br>age's cale<br>get_starte<br>Center. | or more cla<br>Idline to wi<br>Indar on th<br>d/calendar | asses, please complete and<br>thdraw from full-semester o<br>e college web site:<br>s.aspx. Withdrawal deadlin | I submit this form<br>lasses is publish<br>es for shorter or | n to<br>led in the <i>Class</i><br>longer classes c                                                                                                    |
| A grade of "W"<br>aged to discus                                                | will be assign will be assign the second second second second second second second second second second second s | uned for on                                                  | rtime reque                                              | ests, and your grade point ave<br>r or advisor, if you have not all                                            | rage will not be aff<br>ready done so.                       | iected. You are en                                                                                                    |
| Please note<br>financial aid                                                    | that Withd<br>eligibility                                                                                        | rawals do                                                    | ) not qual                                               | ify for refunds and that th                                                                                    | ey can negative                                              | ely affect contin                                                                                                    |
| Section A –                                                                     | Complete<br>Check one                                                                                            | d by the                                                     |                                                          | SEMESTER (Jan-May) 20                                                                                          | SUMMER SESSION (                                             | Max-July) 20                                                                                                    |
| Student's Emp                                                                   |                                                                                                    |                                                              |                                                          |                                                                                                    | Date of Birth                                                | may-oury) 20                                                                                                    |
| Student's Emp                                                                   | <u>, , , , , , , , , , , , , , , , , , , </u>                                                                    |                                                              |                                                          |                                                                                                    | Date of Dirth.                                               |                                                                                                    |
|                                                                                 | Stu                                                                                                    | dent's Last N                                                | lame                                                     | Student's First                                                                                                | Name                                                         | MI Jr                                                                                                    |
| tuition and fee<br>SIGNATURE O<br>Please com                                    | s<br>FSTUDEN<br>Iplete Coli                                                                                      | umns A,I                                                     | B,C,D,E,F                                                | and G below:                                                                                                   | DATE:                                                        | _                                                                                                    |
| A E<br>Class ID Sub                                                             | B C<br>Dject Class<br>Numbe                                                                                      | D<br>Section<br>Number                                       | E<br>Campus                                              | F<br>Class Ti                                                                                                  | tle                                                          | G<br>Last Date                                                                                                    |
| Nbr                                                                             |                                                                                                    |                                                              |                                                          |                                                                                                    |                                                              | Attended C                                                                                                    |
| 25741 E                                                                         | NG 111                                                                                                    | 01A<br>EEXAMPLE                                              | EXAMPLE                                                  | College Composition I<br>EXAMP                                                                                 | LE                                                           | Sept. 10, 20<br>EXAMPL                                                                                                    |
| Nbr<br>25741 E<br>EXAMPLE EXAM                                                  | NG 111<br>MPLE EXAMPL                                                                                            |                                                              | EXAMPLE                                                  | College Composition I<br>EXAMP                                                                                 | LE                                                           | Sept. 10, 20<br>EXAMPL                                                                                                    |
| Nbr<br>25741 E<br>EXAMPLE EXAM                                                  | NG 111<br>MPLE EXAMPL                                                                                            |                                                              | EXAMPLE                                                  | College Composition I<br>EXAMP                                                                                 | LE                                                           | Sept. 10, 20<br>EXAMPLE                                                                                                    |
| 25741 E                                                                         |                                                                                                    |                                                              | EXAMPLE                                                  | College Composition I<br>EXAMP                                                                                 | LE                                                           | Sept. 10, 20                                                                                                    |
| 25741 E<br>EXAMPLE EXAM                                                         |                                                                                                    |                                                              | EXAMPLE                                                  | College Composition 1 EXAMP                                                                                    | E                                                            | Sept. 10, 20<br>EXAMPLE                                                                                                    |
|                                                                                 |                                                                                                    |                                                              | EXAMPLE                                                  | College Composition 1<br>EXAMP                                                                                 | .E                                                           | EXAMPL                                                                                                    |
|                                                                                 |                                                                                                    |                                                              | Fo                                                       | College Composition I<br>EXAMP                                                                                 |                                                              | Sept. 10, 20                                                                                                    |
| Withdra                                                                         | awal Deadline                                                                                                    | s:                                                           | Fo On                                                    | College Composition 1 EXAMP EXAMP r Advising Center Use Only: Time Late1                                       | nformed student                                              | Sept.0 C                                                                                                    |
| Vithdra                                                                         | awal Deadline                                                                                                    | S:                                                           | Fo                                                       | College Composition I<br>EXAMP<br>Advising Center Use Only:<br>Time Late – i<br>Have used Military             | .E                                                           | Sept 10 C Sept 10 C Sept 1 |

You should see the blue fillable boxes on the form

Step 2: Complete the form

Request to Withdraw from Class(es)

To request a grade of 'W' for one or more classes, please complete and submit this form to Advising@Reynolds.edu. The deadline to withdraw from full-semester classes is published in the Class Schedule and in the college's calendar on the college web site: http://www.jsr.vcs.edu/cg\_\_started/calendars.aspx. Withdrawal deadlines for shorter or longer classes can be obtained in the Advising Center.

A grade of "W will be assigned for on-time requests, and your grade point average will not be affected. You are encouraged to discuss your decision with your instructor or advisor, if you have not already done so.

| Please note that Withdrawals do not qua<br>financial aid eligibility                                             | alify for refunds and that they can negatively af                                                           | fect continued                       |
|----------------------------------------------------------------------------------------------------|----------------------------------------------------------------------------------------------------|--------------------------------------|
| Section A – Completed by the Studen<br>Current Term: Check one<br>• FALL SEMESTER (Aug-Dec) 2020 O SPRINC        | it:<br>3 SEMESTER (Jan-May)20 O SUMMER SESSION ( <u>May-Ju</u>                                              | ly) 20                               |
| Student's EmplID: 1234567                                                                                        | Date of Birth: 1/1/                                                                                         | 99                                   |
| Doe                                                                                                    | Jane                                                                                                    |                                      |
| Student's Last Name                                                                                              | Student's First Name                                                                                        | MI Jr.,3rd                           |
| I am aware that withdrawing from a class(es)<br>I understand that withdrawing from class(es)<br>tuition and fees | can negatively effect my eligibility to receive Finan<br>may put me in a situation where I owe money to the | cial Aid.<br>e college for           |
| SIGNATURE OF STUDENT:                                                                                            | DATE:                                                                                                    |                                      |
| Please complete Columns A,B,C,D,E                                                                                | F and G below:                                                                                              |                                      |
| A B C D E<br>Class ID Subject Class Section Number Number                                                        | F<br>Class Title                                                                                            | G<br>Last Date You<br>Attended Class |
| 25741 ENG 111 01A Parham<br>EXAMPLE EXAMPLE EXAMPLE EXAMPLE                                                      | College Composition I<br>EXAMPLE                                                                            | Sept. 10, 2002<br>EXAMPLE            |
|                                                                                                    |                                                                                                    |                                      |
|                                                                                                    |                                                                                                    |                                      |
|                                                                                                    |                                                                                                    |                                      |
|                                                                                                    |                                                                                                    |                                      |
|                                                                                                    |                                                                                                    |                                      |
|                                                                                                    |                                                                                                    |                                      |
| F                                                                                                    | or Advising Center Use Only:                                                                                |                                      |
| Withdrawal Deadlines:                                                                                            | n Time 🔲 Late — informed student                                                                            |                                      |
| Financial Aid discussed with student                                                                             | Have used Military Education Benefits?                                                                      |                                      |
| Processed by:                                                                                                    | Date:                                                                                                    |                                      |
| 19200 Som No. 11-0001 Request to Withdraw from Class (as) for                                                    | m 04/2020                                                                                                   |                                      |

## Step 3: Click on signature box

|          |                                 | For Advising | Center Use Only:                         |  |
|----------|---------------------------------|--------------|------------------------------------------|--|
| v        | Vithdrawal Deadlines:           | On Time      | Late — informed student                  |  |
|          | Financial Aid discussed with st | udent I      | □ Have used Military Education Benefits? |  |
| Processe | ed by:                          |              | Date:                                    |  |

JSRCC Form No. 11-0004 Request to Withdraw from Class(es) form 04/2020

## Step 4: Create New digital ID, if you do not have one already and select Next >

| Add Digital ID                               |
|----------------------------------------------|
|                                              |
| I want to sign this document using:          |
| ○ My existing digital ID from:               |
| I A file                                     |
| ○ A roaming digital ID accessed via a server |
| ○ A device connected to this computer        |
| • A new digital ID I want to create now      |

Step 5: Select "New PKCS#12 digital ID file" and Select Next >

| Where would you like to store your self-signed digital ID?                                                                                                    |
|----------------------------------------------------------------------------------------------------|
| Creates a new password protected digital ID file that uses the standard PKCS#12 format.<br>This common digital ID file format is supported by most security software applications,<br>including major web browsers. PKCS#12 files have a .pfx or .p12 file extension. |
| ○ Windows Certificate Store                                                                                                    |
| Your digital ID will be stored in the Windows Certificate Store where it will also be available to other Windows applications. The digital ID will be protected by your Windows login.                                                                                |

Step 6: Complete fields requested and select Next >

| Add Digital ID                   |                                                                |   |
|----------------------------------|----------------------------------------------------------------|---|
|                                  |                                                                |   |
| Enter your identity inform       | nation to be used when generating the self-signed certificate. |   |
| Na <u>m</u> e (e.g. John Smith): | Jane Doe                                                       |   |
| Organizational <u>U</u> nit:     |                                                                |   |
| Organization Name:               |                                                                |   |
| <u>E</u> mail Address:           | janedoe@gmail.com                                              |   |
| <u>C</u> ountry/Region:          | US - UNITED STATES                                             | ~ |
| <u>K</u> ey Algorithm:           | 2048-bit RSA                                                   | ~ |
| Use digital ID <u>f</u> or:      | Digital Signatures and Data Encryption                         | 2 |

## Step 7: Create a password and Select Finish

| Enter a file location and password for your new digital ID file. You will nee<br>you use the digital ID to sign or decrypt documents. You should make a<br>so that you can copy this file for backup or other purposes. You can later<br>file using the Security Settings dialog. | ed the password when<br>note of the file location<br>change options for this |
|----------------------------------------------------------------------------------------------------|------------------------------------------------------------------------------|
| File Name:                                                                                                    |                                                                              |
|                                                                                                    | Browse                                                                       |
| Password:                                                                                                    |                                                                              |
|                                                                                                    |                                                                              |
| Confirm Parsword                                                                                                    |                                                                              |
| *************                                                                                                    |                                                                              |
|                                                                                                    |                                                                              |

Step 8: You will have an electronic signature stamp

| Sign Document                                  |                              | ×                                |
|------------------------------------------------|------------------------------|----------------------------------|
| Sign As: Jane Doe                              | e (Jane Doe) 2025.05         | 5.20 ~                           |
| Issued by: Jane Doe                            |                              | More Details                     |
| Appearance: Standard                           | d Text V                     |                                  |
| Jane<br>Doe                                    | Digital<br>by Jan<br>Date: 2 | ly signed<br>e Doe<br>2020.05.20 |
| DUE                                            | 10:39:                       | 37 -04'00'                       |
| Click Review to see if d<br>may affect signing | ocument content              | Review                           |
| Enter certificate passwo                       | ord and click the 'Sig       | gn' button                       |
| Help                                           | Sign                         | Cancel                           |

## Step 9: Enter the password you previously created and click 'Sign'

| Enter certificate passwo | ord and click the 'Sig | gn' button |
|--------------------------|------------------------|------------|
| ****                     |                        |            |
| Help                     | Sign                   | Cancel     |

## Step 10: Now your form should contain the digital signature as seen below

|                              | For Advising                              | Center Use Only:                         |
|------------------------------|-------------------------------------------|------------------------------------------|
| Withdrawal Deadlines:        | On Time                                   | Late — informed student                  |
| Financial Aid discussed with | n student                                 | □ Have used Military Education Benefits? |
| Processed by Jane Doe        | Digitally signed by<br>Date: 2020.07.10 1 | Jane Doe                                 |

JSRCC Form No. 11-0004 Request to Withdraw from Class(es) form 04/2020

#### Step 11: Save document to your computer

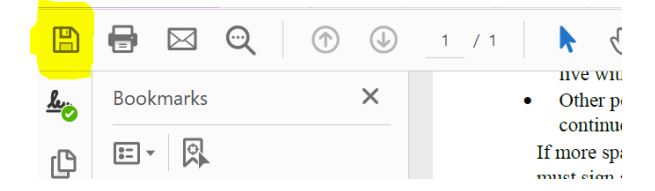

For instructions on how to upload forms in SIS please see instruction handout for "How to upload documents in SIS Student Center"

If you are using a browser other than internet explorer you can download adobe reader for free and follow the steps below on creating an electronic signature.

#### Step 1: Open document from our forms page at:

http://www.reynolds.edu/student\_services/all\_services/default.aspx

| To reque<br>Advising(<br>Schedule<br>http://ww<br>obtained                                                   | st a grad<br>@Reyno<br>and in t<br>w.jsr.vcc<br>in the A                                                                                                    | le of 'W'<br>Ids.edu.<br>the colleg<br>s.edu/ge<br>dvising C                                 | for one of<br>The dea<br>ge's cale<br>et_starte<br>Center.                                                                                                    | or more cla<br>dline to wi<br>ndar on th<br>d/calendar                                                  | asses, please complete and submit this form to<br>tithdraw from full-semester classes is published<br>te college web site:<br>s.aspx. Withdrawal deadlines for shorter or long                                                                                                    | in the <i>Class</i><br>ger classes can                                                                             |
|----------------------------------------------------------------------------------------------------|----------------------------------------------------------------------------------------------------|----------------------------------------------------------------------------------------------|----------------------------------------------------------------------------------------------------|----------------------------------------------------------------------------------------------------|----------------------------------------------------------------------------------------------------|----------------------------------------------------------------------------------------------------|
| A grade of                                                                                                   | f "W' will<br>scuss voi                                                                                                    | be assign                                                                                    | ned for on                                                                                                    | -time reque                                                                                             | ests, and your grade point average will not be affecte<br>or advisor, if you have not already done so.                                                                                                    | ed. You are encou                                                                                                  |
| Please n                                                                                                    | ote that                                                                                                    | Withdra                                                                                      | awals do                                                                                                    | o not qual                                                                                              | lify for refunds and that they can negatively a                                                                                                    | affect continue                                                                                                    |
| nnancial                                                                                                    | aid elig                                                                                                    | ibility                                                                                      |                                                                                                    |                                                                                                    |                                                                                                    |                                                                                                    |
| Section<br>Current T                                                                                         | A – Cor<br>erm: Che                                                                                                    | mpleted<br>ock one                                                                           | l by the                                                                                                    | Student                                                                                                 | 2                                                                                                    |                                                                                                    |
| FALL SE                                                                                                    | MESTER (                                                                                                    | Aug-Dec) 2                                                                                   | 10                                                                                                    |                                                                                                    | SEMESTER (Jan-May) 20 O SUMMER SESSION (May-                                                                                                    | July) 20                                                                                                    |
| Student's                                                                                                    | EmplID:                                                                                                    |                                                                                              |                                                                                                    |                                                                                                    | Date of Birth:                                                                                                    |                                                                                                    |
|                                                                                                    |                                                                                                    |                                                                                              |                                                                                                    |                                                                                                    |                                                                                                    |                                                                                                    |
|                                                                                                    |                                                                                                    |                                                                                              |                                                                                                    |                                                                                                    |                                                                                                    |                                                                                                    |
| am aware<br>understa<br>uition and                                                                           | e that wit<br>ind that v<br>d fees                                                                                                    | Stude<br>thdrawin<br>vithdrawi                                                               | ent's Last M<br>g from a<br>ing from                                                                                                    | lame<br>class(es) (<br>class(es) r                                                                      | Student's First Name<br>can negatively effect my eligibility to receive Fina<br>may put me in a situation where I owe money to t                                                                                                    | MI Jr.,3r<br>ancial Aid.<br>the college for                                                                        |
| am aware<br>understa<br>uition and<br>BIGNATUI<br>Please o                                                   | e that wit<br>ind that v<br>d fees<br>RE OF ST<br>complet<br>B<br>Subject                                                                                                    | Stude<br>thdrawin<br>vithdrawi<br>FUDENT:<br>te Colur<br>Class                               | g from a<br>ing from<br>mns A,I                                                                                                    | lame<br>class(es) c<br>class(es) r<br>B,C,D,E,F                                                         | Student's First Name<br>can negatively effect my eligibility to movie Fina<br>may put me in a situation where I over money to t<br>may put me in a situation where I over money to t<br>DATE:                                                                                                    | MI Jr.,3n<br>ancial Aid.<br>the college for                                                                        |
| am award<br>understa<br>uition and<br>GIGNATUI<br>Please o<br>A<br>Class ID<br>Nbr                           | e that with<br>and that v<br>d fees<br>RE OF ST<br>complet<br>B<br>Subject                                                                                                    | Stude<br>thdrawin<br>withdrawi<br>TUDENT:<br>te Colum<br>Class<br>Number                     | mrt's Last N<br>g from a<br>ing from<br>mns A,I<br>D<br>Section<br>Number                                                                                                    | lame<br>class(es) c<br>class(es) r<br>B,C,D,E,F<br>E<br>Campus                                          | Student's First Name<br>can negatively effect my eligibility to receive Fina<br>may put me in a situation where I ove money to t<br>pand G below:<br>Class Title                                                                                                    | Mi Jr.,3n<br>ancial Aid.<br>the college for<br>G<br>Last Date You<br>Attended Class                                |
| am awaru<br>understa<br>uition and<br>GIGNATUI<br>Please C<br>A<br>Class ID<br>Nbr<br>25741<br>EXAMPLE       | e that wit<br>ind that v<br>d fees<br>RE OF S1<br>complet<br>B<br>Subject<br>ENG<br>EXAMPLE                                                                                                    | Stude<br>thdrawin<br>vithdrawi<br>rUDENT:<br>te Colur<br>Class<br>Number<br>111<br>EXAMPLE   | ent's Last M<br>g from a<br>ing from<br>mns A,I<br>Section<br>Number<br>01A<br>EXAMPLE                                                                                                    | ame<br>class(es) o<br>class(es) r<br>B,C,D,E,F<br>E<br>Campus<br>Parham<br>EXAMPLE                      | Student's First Name can negatively effect my eligibility to receive Fina may put me in a situation where I ove money to I DATE: F and G below: College Composition I EXAMPLE                                                                                                    | MI Jr.,3n<br>ancial Aid.<br>the college for<br>Last Date You<br>Attended Class<br>Sept. 10, 2002<br>EXAMPLE        |
| am award<br>understa<br>uition and<br>SIGNATUE<br>Please C<br>A<br>Class ID<br>Nbr<br>25741<br>EXAMPLE       | e that with<br>nd that v<br>d fees<br>RE OF S1<br>complet<br>B<br>Subject<br>ENG                                                                                                    | Stude<br>thdrawing<br>vithdrawi<br>rUDENT:<br>te Colur<br>Class<br>Number<br>1111<br>EXAMPLE | mrt's Last M<br>g from a<br>ing from<br>mns A,I<br>D<br>Section<br>Number<br>01A<br>EXAMPLE                                                                                                    | lame<br>class(es) (<br>class(es) r<br>B,C,D,E,F<br>E<br>Campus<br>Parham<br>EXAMPLE                     | Student's First Name can negatively effect my eligibility to receive Fina may put me in a situation where I ove money to t DATE: F and G below: Cales Tile College Composition I EXAMPLE                                                                                                    | MI Jr.,3e<br>ancial Aid.<br>the college for<br>Last Date You<br>Attended Class<br>Sept. 10, 200<br>EXAMPLE         |
| am awarr<br>understa<br>uition and<br>SiGNATUI<br>Please o<br>A<br>Classi<br>Nbr<br>25741<br>EXAMPLE         | e that wit<br>nd that v<br>d fees<br>RE OF S1<br>complet<br>B<br>Subject<br>ENG<br>EXAMPLE                                                                                                    | Stude<br>thdrawin<br>vithdrawi<br>rUDENT:<br>te Colui<br>Class<br>Number<br>111<br>EXAMPLE   | nt's Last N<br>g from a<br>ing from<br>mns A,I<br>D<br>Section<br>Number<br>01A<br>EXAMPLE                                                                                                    | iame<br>class(es) (<br>class(es) r<br>B,C,D,E,F<br>B,C,D,E,F<br>Campus<br>Parham<br>FXAMPLE             | Student's First Name can negatively effect ny eligibility to raceive Fina may put me in a situation where I ove money to t DATE: F and G below: College Composition I EXAMPLE                                                                                                    | Mi Jr.,3e<br>Inicial Aid.<br>the college for<br>G<br>Last Date You<br>Attended Class<br>Sept. 10, 2002<br>EXAMPLE  |
| am awaru<br>understa<br>uition and<br>GIGNATUI<br>Please C<br>A<br>Class ID<br>Nbr<br>25741<br>EXAMPLE       | e that with<br>and that v<br>d fees<br>RE OF S1<br>Complet<br>B<br>Subject<br>ENG<br>EXAMPLE                                                                                                    | Stude<br>thdrawin<br>vithdrawi<br>te Colui<br>Class<br>Number<br>111<br>EXAMPLE              | mrt's Last N<br>g from a<br>ing from<br>mns A,I<br>D<br>Section<br>Number<br>01A<br>EXAMPLE                                                                                                    | iame<br>class(es) (<br>class(es) r<br>B,C,D,E,F<br>E<br>Campus<br>Parham<br>EXAMPLE                     | Student's First Name can negatively effect my eligibility to receive Fina may put me in a situation where I owe money to t f and G below: College Composition I EXAMPLE                                                                                                    | Mi Jr.,3n<br>Ancial Aid.<br>the college for<br>Last Date You<br>Attended Class<br>Sept. 10, 2002<br>EXAMPLE        |
| am award<br>understa<br>uition and<br>GIGNATUI<br>Please C<br>A<br>Class ID<br>Nbr<br>25741<br>EXAMPLE       | e that with<br>and that v<br>d fees<br>RE OF S1<br>complet<br>B<br>Subject<br>ENG<br>EXAMPLE                                                                                                    | Stude<br>thdrawin<br>vithdrawi<br>tuDENT:<br>te Colum<br>Class<br>Number<br>111<br>EXAMPLE   | mt's Last N<br>g from a<br>ing from<br>mns A,I<br>Section<br>Number<br>01A<br>EXAMPLE                                                                                                    | lame<br>class(es) o<br>class(es) r<br>B,C,D,E,F<br>E<br>Campus<br>Parham<br>EXAMPLE                     | Student's First Name can negatively effect my eligibility to receive Fina may put me in a situation where I owe money to t fand G below: College Composition I Example                                                                                                    | Mi Jr.,3r<br>ancial Aid.<br>the college for<br>Last Date You<br>Attended Class<br>Sept 10, 2000<br>EXAMPLE         |
| am award<br>understa<br>uition and<br>GIGNATUI<br>Please o<br>A<br>Class ID<br>Nbr<br>25741<br>EXAMPLE       | e that with<br>nd that v<br>d fees<br>RE OF S1<br>complet<br>Subject<br>ENG<br>EXAMPLE                                                                                                    | Stude<br>thdrawin<br>vithdrawin<br>rUDENT:<br>te Colut<br>Class<br>Number<br>111<br>EXAMPLE  | mrt's Last N<br>g from a<br>ing from<br>mns A,I<br>Section<br>Number<br>01A<br>EXAMPLE                                                                                                    | lame<br>class(es) (<br>class(es) )<br>B,C,D,E,I<br>E<br>Campus<br>Parham<br>EXAMPLE                     | Student's First Name can negatively effect my eligibility to receive Fina may put me in a situation where I owe money to t and G below: F and G below: College Composition I EXAMPLE                                                                                                    | Mi dr.,3r<br>ancial Aid.<br>the college for<br>G Last Date You<br>Attended Class<br>Sept. 10, 2002<br>EXAMPLE      |
| am award<br>understa<br>uition and<br>GIGNATUI<br>Please of<br>A<br>Class ID<br>Nbr<br>25741<br>EXAMPLE      | e that with that v<br>d fees<br>RE OF S1<br>Complet<br>B<br>Subject<br>ENG<br>EXAMPLE                                                                                                    | Stude<br>thdrawin<br>vithdrawin<br>FUDENT:<br>te Colut<br>Number<br>1111<br>EXAMPLE          | mns A,I<br>section<br>Number<br>01A<br>EXAMPLE                                                                                                    | lame<br>(class(es) (<br>class(es) )<br>B,C,D,E,F<br>Campus<br>Parham<br>EXAMPLE                         | Student's First Name can negatively effect my eligibility to mechany Fina may put me in a situation where I ove monive to t may put me in a situation where I ove monive to t may put me in a situation where I ove monive to t and G below:  F and G below:  Callege Composition I EXAMPLE  Advising Center Use Only:                                                                                                    | MI Jr., 3r<br>ancial Aid.<br>the college for<br>Last Date You<br>Attended Class<br>Sept. 10. 2002<br>EXAMPLE       |
| am awaru<br>understa<br>uition ann<br>SiGNATUI<br>Please C<br>Class ID<br>Nbr<br>2574<br>EXAMPLE             | e that with the test of the test of the test of the test of the test of the test of the test of the test of the test of the test of the test of the test of the test of the test of the test of the test of the test of the test of the test of the test of the test of the test of the test of the test of test of test of te | Stude<br>thdrawiny<br>vithdrawin<br>rUDENT:<br>te Colut<br>Class<br>Number<br>111<br>EXAMPLE | mns A,I<br>p from a<br>ing from<br>mns A,I<br>Section<br>Number<br>01A<br>EXAMPLE                                                                                                    | Ame<br>Class(es) (<br>Class(es) (<br>B,C,D,E,F<br>Campus<br>Parham<br>EXAMPLE<br>Fo                     | Student's First Name  can negatively effect my eligibility to nacelve Fina may put me in a situation where I ove money to t  pand G below:  F and G below:  College Composition 1  EXAMPLE  College Composition 1  EXAMPLE  College Composition 1  College Composition 1  College College Composition 1  College College Composition 1  College College Composition 1  College College | NI J.,3<br>Inclaid Ald,<br>the college for<br>Alteroid Can<br>Sept 10, 2002<br>EXMPLE                              |
| am awaru<br>understa<br>uition and<br>GGNATUI<br>Please C<br>A<br>Ciass ID<br>Nbr<br>25741<br>25741<br>25741 | e that with<br>and that v<br>d fees<br>RE OF SI<br>complet<br>B<br>Subject<br>ENG<br>EXAMPLE                                                                                                    | Stude<br>thdrawiny<br>rUDENT:<br>te Colur<br>Class<br>Number<br>111<br>EXAMPLE               | D Section<br>Number 2015<br>Number 2015<br>Number 2 | ame<br>class(es) (<br>class(es) (<br>B,C,D,E,F<br>Campus<br>Parham<br>FXAMPLE<br>Fo<br>On<br>th student | Student's First Name can negatively effect my eligibility to raceive Fina may put me in a situation where I ove money to I  F and G below:  F Class Title College Composition 1  F Class Title College Composition 1  F Class Title F Class Title F Cl | NI J.,3<br>nacial Ald.<br>the college for<br>a college for<br>Attention Case<br>College 10,2002<br>College 10,2002 |

As you can see, there is not a signature box available in Google Chrome

#### Step 2: Download the document and save to your computer

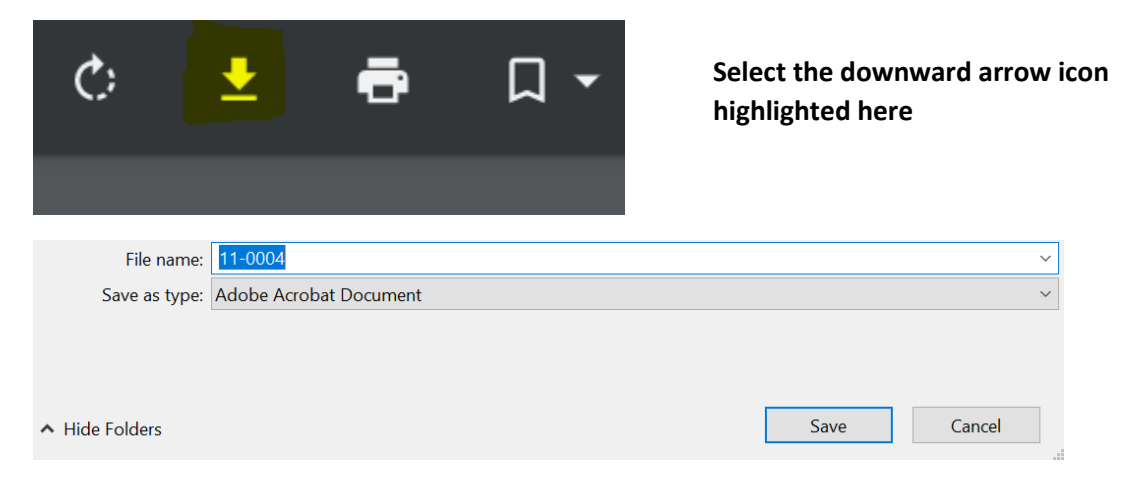

#### Step 3: Open File Explorer and find document

| 🔚 🛃 🖡 = Desktop                                                                                  |   |         |   |      |           | - 🗆              | $\times$ |
|--------------------------------------------------------------------------------------------------|---|---------|---|------|-----------|------------------|----------|
| File Home Share View                                                                             |   |         |   |      |           |                  | $\sim$ ( |
| $\leftarrow$ $\rightarrow$ $\checkmark$ $\uparrow$ 🔁 $\Rightarrow$ This PC $\Rightarrow$ Desktop |   |         | ~ | υ    | Search De | esktop           | Q        |
| ✓                                                                                                | ^ | Name    |   | Stat | JS        | Date modified    | -        |
| 📜 Desktop                                                                                        | * | 11-0004 |   | 0    |           | 7/10/2020 1:41 P | М        |

Step 4: Right Click File and Select Open with Adobe Acrobat Reader DC

| Name         | Date modified                                      |
|--------------|----------------------------------------------------|
| Dependent-HH | Open with Adobe Acrobat Reader DC<br>Open<br>Print |

## Step 5: You should now see a fillable signature section

| For Advising Center Use Only:          |                |                                        |  |
|----------------------------------------|----------------|----------------------------------------|--|
| Withdrawal Deadli                      | nes: 🛛 On Time | Late — informed student                |  |
| ☐ Financial Aid discussed with student |                | Have used Military Education Benefits? |  |
| Processed by:                          |                | Date:                                  |  |

JSRCC Form No. 11-0004 Request to Withdraw from Class(es) form 04/2020

## Step 6: After completing the form Click on Student Signature

You should get the following and select create a new digital ID and click continue

| Configure a Digital ID                                                                                                    | for sign | ing        |                                                                                                    | ×  |
|----------------------------------------------------------------------------------------------------|----------|------------|----------------------------------------------------------------------------------------------------|----|
| A Digital ID is required to<br>create a digital<br>signature. The most secure<br>Digital ID are issued by<br>trusted Certificate<br>authorities and are based<br>on secure devices like smart<br>card or token. Some are<br>based on files.<br>You can also create a new<br>Digital ID, but they provide<br>a low level of identity<br>assurance. | Selec    | t the type | e of Digital ID:<br>Use a Signature Creation Device<br>Configure a smart card or token connected to your<br>computer |    |
|                                                                                                    | 0        | <u>La</u>  | Use a Digital ID from a file<br>Import an existing Digital ID that you have<br>obtained as a file                    |    |
|                                                                                                    | 0        |            | Create a new Digital ID<br>Create your self-signed Digital ID                                                        |    |
| 0                                                                                                    |          |            | Cancel                                                                                                    | le |

## Step 7: Select Save to File

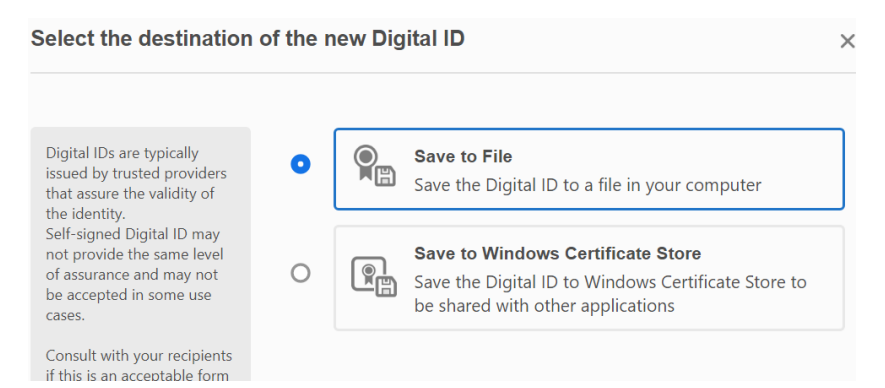

## Step 8: Enter name and email and select continue

| Name                | Enter Name                |
|---------------------|---------------------------|
| Nume                |                           |
| Organizational Unit | Enter Organizational Unit |
| Organization Name   | Enter Organization Name   |
| Email Address       | Enter Email               |
| Country/Region      | US - UNITED STATES        |
| Key Algorithm       | 2048-bit RSA 🗸            |
| Use Digital ID for  | Digital Signatures        |
|                     |                           |
|                     |                           |
|                     | Back Continue             |

Step 9: Create a password and select Save

| Apply a password to protect the | ne Digital ID: |
|---------------------------------|----------------|
| •••••                           |                |
| Confirm the password:           |                |
| •••••                           |                |

Step 10: You should see the signature as shown below, enter password previously created in step 9 and select Sign

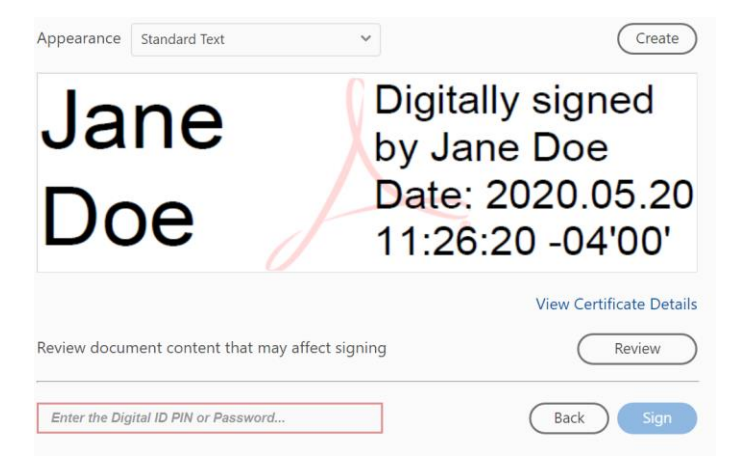

Step 11: A Save As box will show up; select Save

| File name:                       | 11-0004                 | $\sim$ |
|----------------------------------|-------------------------|--------|
| Save as type:                    | Adobe PDF Files (*.pdf) | ~      |
|                                  |                         |        |
|                                  |                         |        |
|                                  |                         |        |
| <ul> <li>Hide Folders</li> </ul> | Save                    | Cancel |
|                                  |                         |        |

Step 12: Confirm Save As; Select Yes

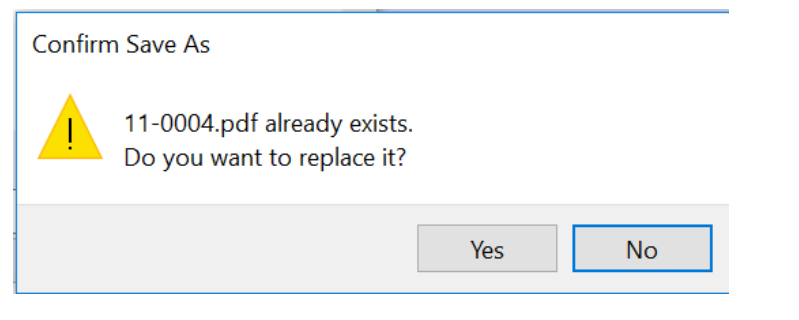

## Step 13: Your document is now signed

| For Advising Center Use Only: |                                           |                                        |  |  |
|-------------------------------|-------------------------------------------|----------------------------------------|--|--|
| Withdrawal Deadlines:         | On Time                                   | Late — informed student                |  |  |
| Financial Aid discussed with  | n student                                 | Have used Military Education Benefits? |  |  |
| Processed by Jane Doe         | Digitally signed by<br>Date: 2020.07.10 1 | Jane Doe<br>3:35:19 -04'00' Date:      |  |  |

JSRCC Form No. 11-0004 Request to Withdraw from Class(es) form 04/2020

For instructions on how to upload forms in SIS please see instruction handout for "How to upload documents in SIS Student Center"

#### Third/Final Method: Hand sign electronically

Some forms do not have the option to sign as shown above, in this method you will learn how to sign a document by creating digital hand signature.

#### Step 1: Follow steps 1-4 from the Second Method

## Step 2: If signature field does not give the option to sign it may look like this

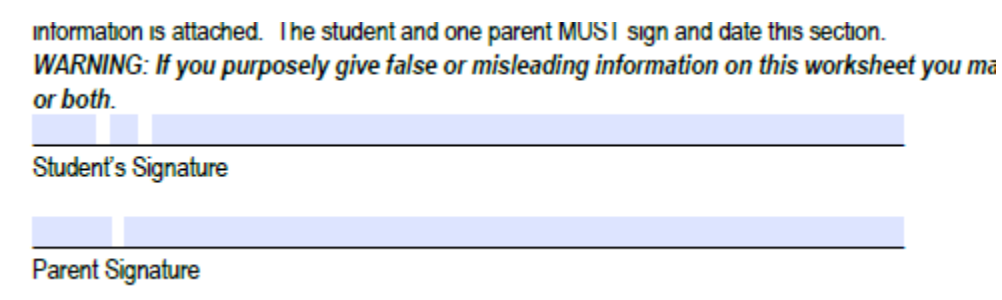

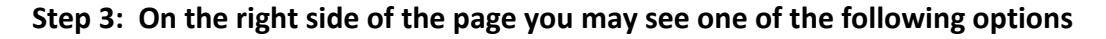

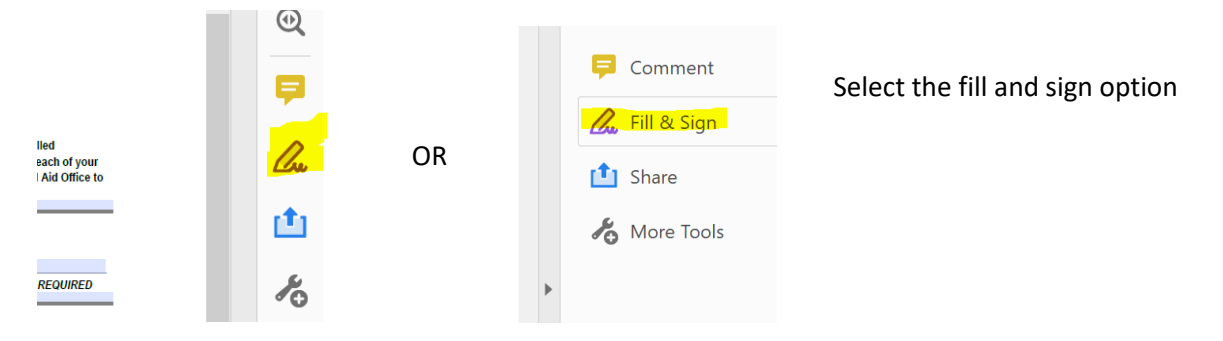

#### Step 4: Select the Option at the top of the page that says Sign

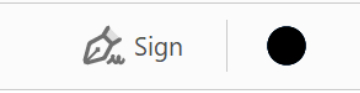

#### Step 5: Select Add Signature

|           | 歲 Sigi   | n 🔴           |
|-----------|----------|---------------|
|           | Add Sig  | gnature 🕂     |
| Step 6: S | elect Dr | aw            |
| Type      | Draw     | <b>I</b> mage |

## Step 7: Use your Cursor to sign your name and select Apply

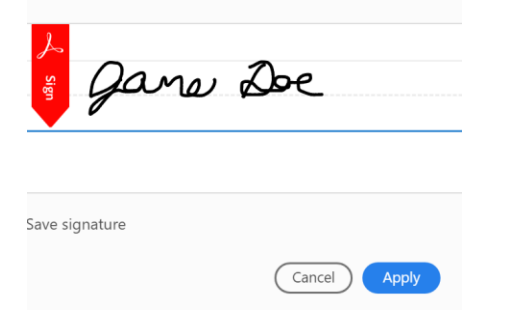

#### Step 8: Position signature on signature line

information is attached. The student and one pare WARNING: If you purposely give false or misles or both.

Step 9: Save document and submit

For instructions on how to upload forms in SIS please see instruction handout for "How to upload documents in SIS Student Center"